|                                      | き 🗸 🛓 メンバー 🗸                                                                    | 0 🎗 🗄 | 🖍 🚥 🚱 R        | 朱式会社0000 |
|--------------------------------------|---------------------------------------------------------------------------------|-------|----------------|----------|
| チャット名、メッセージ内ネ <b>Q</b> + 新規          | <b>≗</b> グループA(3) ▼ <b>∓</b>                                                    |       | <b>899</b> 3 Q | Ø ()     |
| ■ ブックマーク                             |                                                                                 |       | 概要 🕢           | ~        |
| 🗩 রব্বে তর্সম্প্রচ্চ 🗸 🗸             |                                                                                 |       | 0000<br>0000   |          |
| <b>ジループA</b> (3)<br>あなた:             | ♂ チャット招待リンク                                                                     | ×     | メディア・ファイル・URL  | ~        |
| <b>タイチャット</b><br>あなた:                |                                                                                 |       | タスク<br>設定      | ~        |
| <b>Q</b> 00 00                       | メンバー招待用                                                                         |       | 四 グループアイコンを変更  | Ē        |
| ● あなた:                               | https://mem-bers.jp/chat/invitation?key=45bfba22037af2cab0c56bd488773f8479a5    | コピー   | ▲・メンバーを追加      |          |
| <b>O O b b b c c c c c c c c c c</b> | ゲスト招待用                                                                          |       | 🛓 チャットメンバー     | $\sim$   |
|                                      | https://mem-bers.jp/guest-chat/enter?key=9ffdf05585caad3cb903c2acac7d2b085fafbc | コピー   | 00 00          |          |
|                                      |                                                                                 |       | 00 00<br>-7/2× |          |
|                                      |                                                                                 |       | 00 00<br>-7/CK |          |
|                                      | <ul> <li>タイトル 囲み枠 罫線 太字 赤字</li> </ul>                                           |       | ⊖ グループを退出      |          |
|                                      |                                                                                 |       | ■ グループを削除      |          |

~グループチャットにメンバーに招待する~ (既にMEMBER-Sアカウントをお持ちの方を招待する)

最終更新日:2023年3月24日

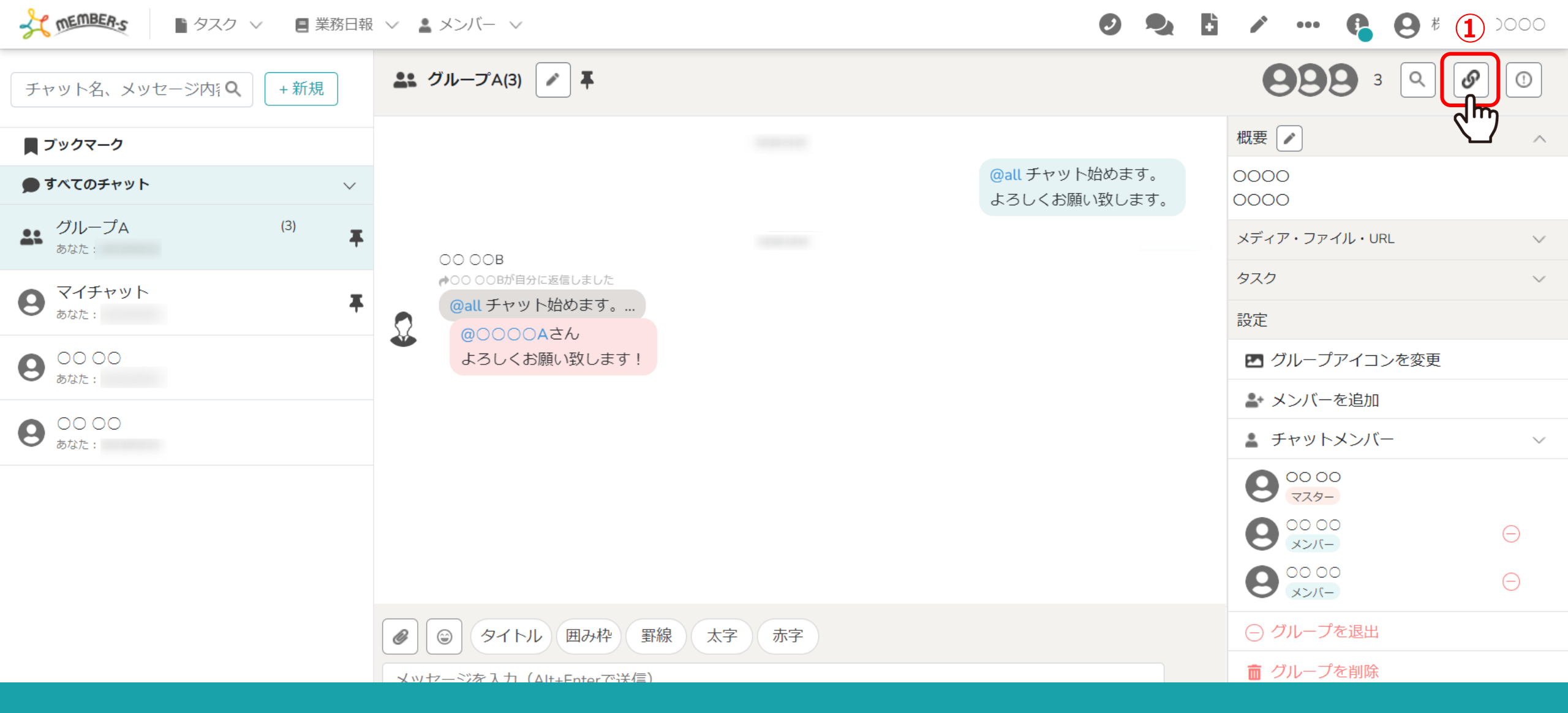

グループチャットに、既にMEMBER-Sのアカウントをお持ちのメンバーを招待することができます。 ①まず、招待したいグループチャット内の「リンク」のアイコンをクリックします。

※グループチャットを作成する方法や、ゲストを招待する方法については、別のマニュアルでご案内しております。

|                        | 段 〜 💄 メンバー 〜                                                                    | 0 🔩 🗄          | <ul> <li>一</li> <li>一</li> <li>ー</li> <li>ー</li></ul> | 株式会社0000 |
|------------------------|---------------------------------------------------------------------------------|----------------|----------------------------------------------------------------------------------------------------|----------|
| チャット名、メッセージ内科 (+ 新規)   | <b>≗</b> グループA(3) ▼ <b>∓</b>                                                    |                | 899 3 🔍                                                                                                    | Ø ()     |
| <b>賞</b> ブックマーク        |                                                                                 |                | 概要 💽                                                                                                    | ^        |
| すべてのチャット               |                                                                                 |                | 0000                                                                                                    |          |
| グループA (3)<br>あなた:      | 🔗 チャット招待リンク                                                                     | ×              | メディア・ファイル・URL                                                                                                    | ~        |
| <b>マイチャット</b> あなた:     |                                                                                 |                | タスク<br>設定                                                                                                    | ~        |
| <b>9</b> 00 00         | メンバー招待用                                                                         | 2              | 🖪 グループアイコンを変更                                                                                                    | <u>i</u> |
|                        | https://mem-bers.jp/chat/invitation?key=45bfba22037af2cab0c56bd488773f8479a5    | ⊐ピー <b>վ</b> հ | ♣ メンバーを追加                                                                                                    |          |
| <b>9</b> 00 00<br>あなた: | ゲスト招待用                                                                          |                | キャットメンバー                                                                                                    | $\sim$   |
|                        | https://mem-bers.jp/guest-chat/enter?key=9ffdf05585caad3cb903c2acac7d2b085fafbc | コピー            | <b>9</b> 00 00<br>779-                                                                                                    |          |
|                        |                                                                                 |                | <b>9</b> 0000<br>                                                                                                    |          |
|                        |                                                                                 |                | 0000<br>->/(~                                                                                                    |          |
|                        | <ul> <li>●</li> <li>●</li> <li>●</li> <li>タイトル 囲み枠 罫線 太字 赤字</li> </ul>          |                | ○ グループを退出                                                                                                    |          |
|                        | メッセージを入力(Δlt+Enterで送信)                                                          |                | ■ グループを削除                                                                                                    |          |

## ②チャット招待リンクの画面が表示されますので、「コピー」をクリックして招待リンクURLをコピーし、 招待したい相手にメールなどでURLを共有します。

メンバー招待用・・・既にMEMBER-Sのアカウントをお持ちの方を招待する場合 ゲスト招待用・・・MEMBER-Sのアカウントをお持ちではないゲストユーザーを招待する場合

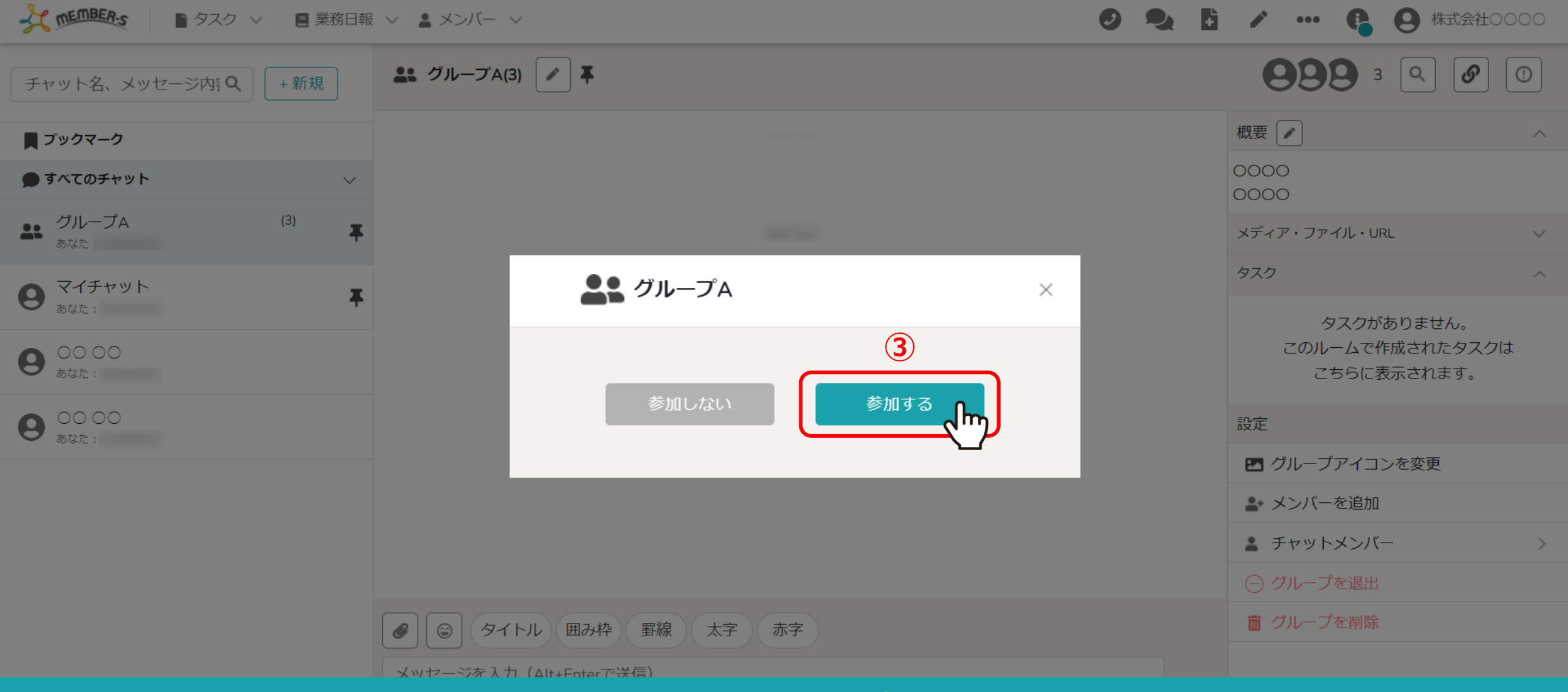

招待リンクを受け取った方は、Google ChromeブラウザでURLを開いてください。

③既にMEMBER-Sにログインしている場合は、チャット画面が開き、 グループに参加するか・しないかを選択することができますので、「参加する」をクリックしてください。 ※未ログインの場合はログイン画面が表示されますので、ログイン後に参加することができます。

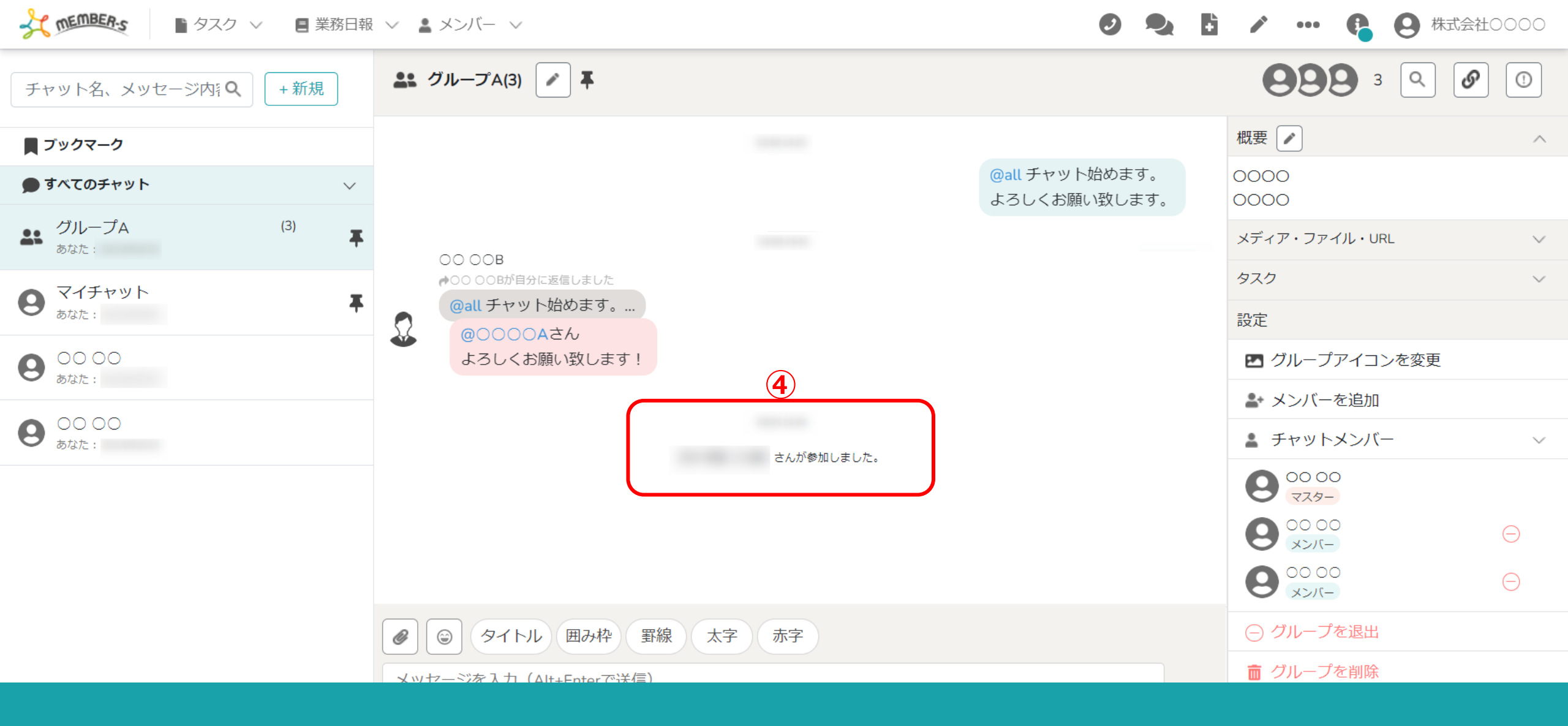

④招待した方が参加すると、「〇〇さんが参加しました。」とメッセージが表示されます。